# 在Catalyst 9800 WLC上設定VideoStream

# 目錄

簡介 必要條件 需求 採用元件 設定 網路圖表 流量 配置組播 媒體流配置 配置頻帶媒體流 配置客戶端VLAN WLAN配置 原則設定檔組態 建立策略標籤 將策略標籤應用於AP 驗證 用於檢查配置的命令 用於驗證客戶端影片流的命令 疑難排解

# 簡介

此配置示例說明如何在 Catalyst 9800系列無線控制器(9800 WLC)(通過圖形使用者介面(GUI))。

# 必要條件

#### 需求

思科建議您瞭解以下主題:

- 9800 WLC配置指南
- WLC上的多點傳送

#### 採用元件

本文中的資訊係根據以下軟體和硬體版本:

- Catalyst 9800系列無線控制器,IOS-XE版本16.11.1b
- Aironet 3700系列存取點

本文中的資訊是根據特定實驗室環境內的裝置所建立。文中使用到的所有裝置皆從已清除(預設

) 的組態來啟動。如果您的網路運作中,請確保您瞭解任何組態可能造成的影響。

## 設定

#### 網路圖表

此示例基於本地模式AP集中交換流量。支援FlexConnect本機交換,但流量會有所不同,因為多點 傳送不會通過WLC,而AP是執行大部分工作的路由器。

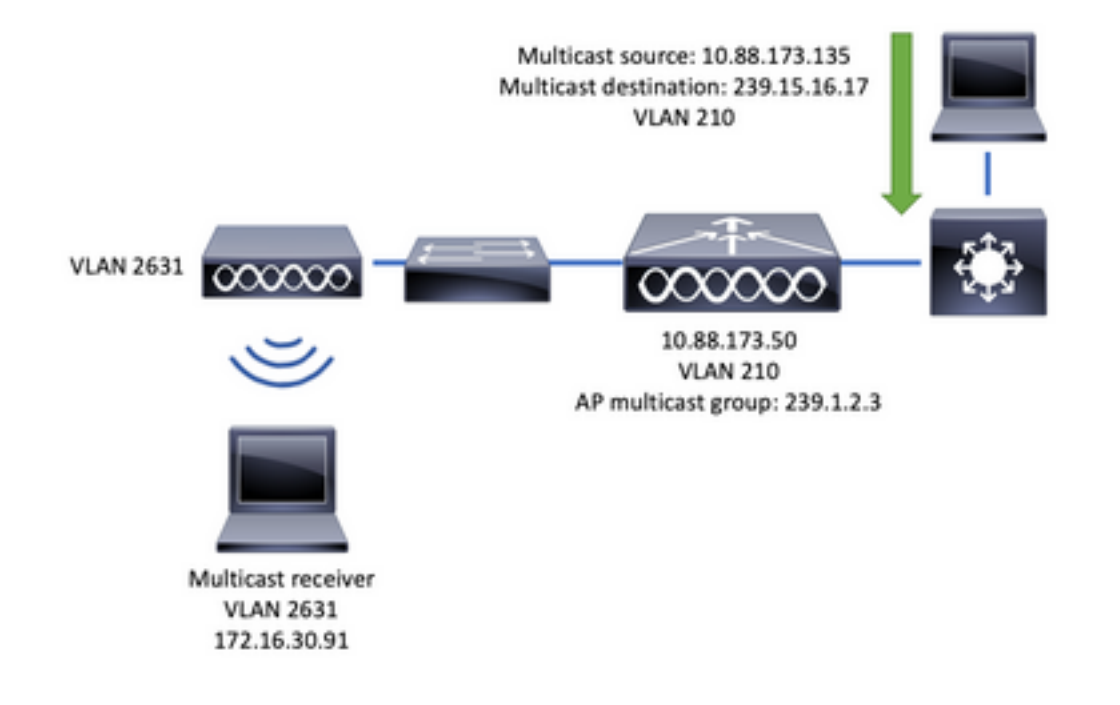

#### 流量

- 1. 使用者端(多點傳送接收器)連線到服務組識別碼(SSID):影片流
- 2. 客戶端傳送IGMP加入資料包以請求IP地址239.15.16.17上的影片
- 3. WLC建立L3 MGID並將IGMP加入轉發到有線網路
- 4. 路由器將開始將來自組播源(10.88.173.135)的流量轉發到WLC,VLAN 210和VLAN 2631之間 需要組播路由
- 5. WLC知道無線客戶端通過MGID請求此流量,並封裝該流量以使用IP地址239.1.2.3 AP組播組 將其傳送到AP
- 6. AP接收資料包並將組播流量單播到無線客戶端

#### 配置組播

導覽至: Configuration > Services > Multicast

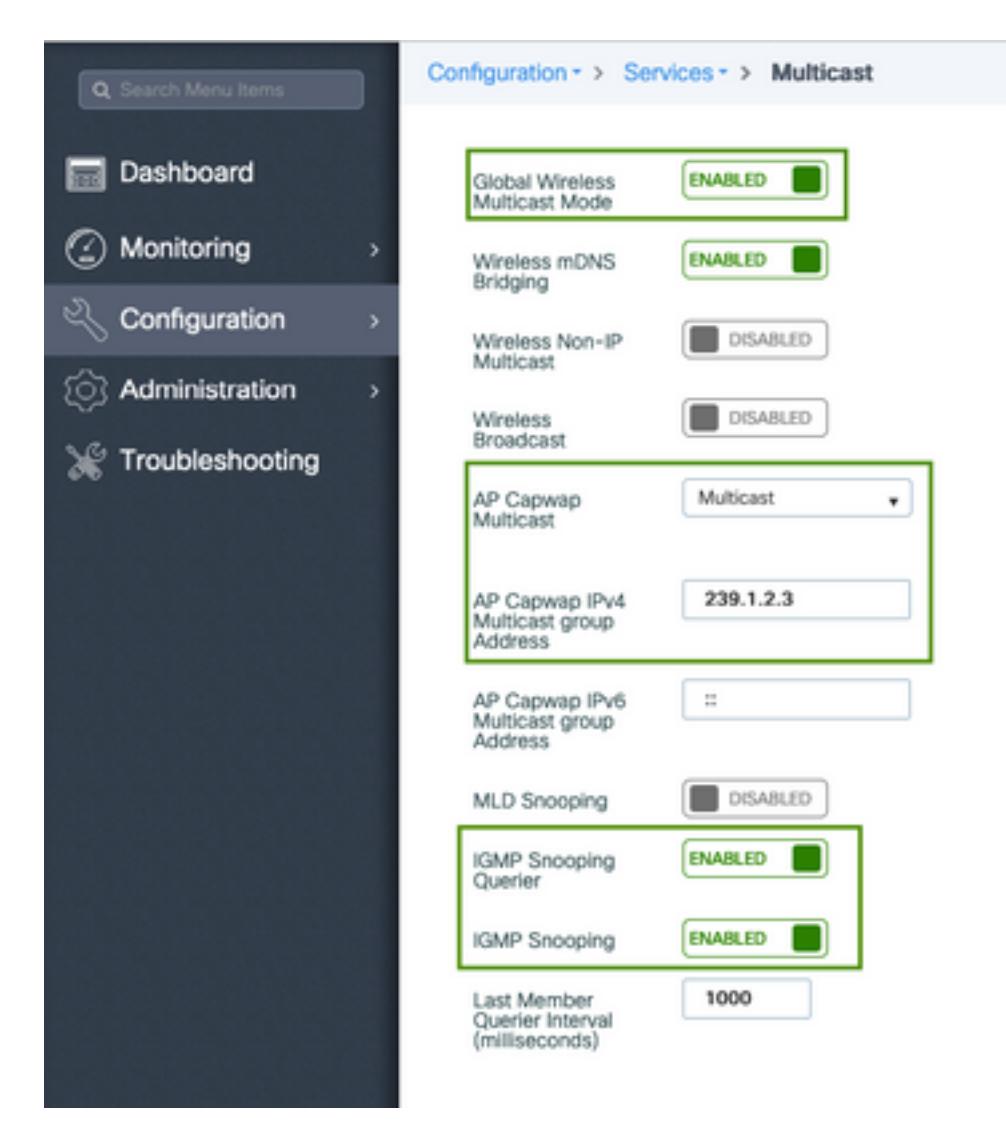

9800-40-1#sh run all | sec wireless multicast|igmp snooping
.
.
ip igmp snooping querier
ip igmp snooping
.
.
wireless multicast
wireless multicast 239.1.2.3

在本示例中,使用組播模式。在此模式中,WLC僅將一個封包傳送到已設定的多點傳送群組(在本 案例中為239.1.2.3),因此只有對此流量有興趣的存取點(AP)可以偵聽。有關可設定模式的詳細資 訊,請參閱此<u>9800系列無線控制器軟體組態設定指南</u>。

**附註**:需要以全球和每個VLAN為單位啟用IGMP監聽,以便WLC可以監聽無線客戶端的 IGMP消息。

IGMP窺探查詢器幫助更新WLC表。驗證特定組播組是否存在任何客戶端非常有用。

應用更改。

#### 媒體流配置

步驟1.全域性啟用媒體流:Configuration > Wireless > Media Stream > Tab "General"

| Q Search Menu Items | Configuration - > Wireless - > Media Stream |
|---------------------|---------------------------------------------|
| Dashboard           | General Streams                             |
| Monitoring          | Multicast Direct Enable                     |
| Configuration >     | Session Message Config                      |
| Administration >    | Session Announcement State                  |
| 💥 Troubleshooting   | Session Announcement URL                    |
|                     | Session Announcement Email                  |
|                     | Session Announcement Phone                  |
|                     | Session Announcement Note                   |
|                     |                                             |
|                     | Apply                                       |

步驟2.定義媒體流: Configuration > Wireless > Media Stream > Tab "Streams"

Configuration - > Wireless - > Media Stream

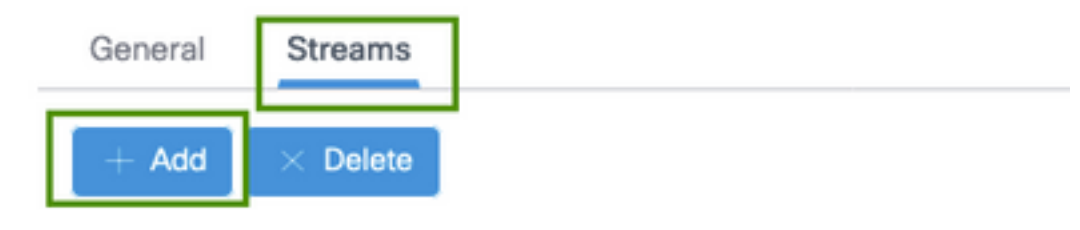

步驟3.輸入流資訊,如下圖所示:

| Add Media Stream                                  |              | ×                 |
|---------------------------------------------------|--------------|-------------------|
| General                                           |              |                   |
| Stream Name*                                      | movie        |                   |
| Multicast Destination Start IPv4/IPv6<br>Address* | 239.15.16.17 |                   |
| Multicast Destination End IPv4/IPv6<br>Address*   | 239.15.16.17 |                   |
| Maximum Expected Bandwidth*                       | 5000         |                   |
| Resource Reservation Control (RRC)                | Parameters   |                   |
| Average Packet Size*                              | 1200         |                   |
| Policy                                            | admit •      |                   |
| Priority                                          | 4 •          |                   |
| QOS                                               | Video        |                   |
| Violation                                         | Drop         |                   |
| ී Cancel                                          | 🖹 Save       | & Apply to Device |

9800-40-1#sh run | sec media . wireless media-stream group movie 239.15.16.17 239.15.16.17 max-bandwidth 5000 wireless media-stream multicast-direct

流資訊

- 名稱:使用任何字串引用您的組播流量
- ・組播目標開始/結束:定義客戶端可以訪問以流式傳輸影片的組播組範圍。在這種情況下,僅使用一個IP地址。

• 最大預期頻寬:影片頻寬,以Kbps配置。範圍從0到35000 Kbps

無線電保留控制(RRC)

它是WLC和AP用來評估AP是否擁有足夠的資源來支援對影片流的新請求的決策演算法。

- •平均資料包大小:範圍從0到1500位元組
- 原則:選擇admit,以便在RRC接受流請求的情況下,可以流式傳輸影片。
- 優先順序機制:選擇無線資料包的QoS Up標籤
- QoS: 選擇在AP傳輸影片包時放置影片包的隊列。
- 違規:如果RRC拒絕,請求流可能會被丟棄或回退到盡力而為隊列。

#### 配置頻帶媒體流

在本示例中,媒體流配置為5GHz頻段,2.4GHz頻段的步驟相同。

步驟1.禁用5 Ghz頻段: Configuration > Radio Configurations > Network > Tab 5 Ghz Band

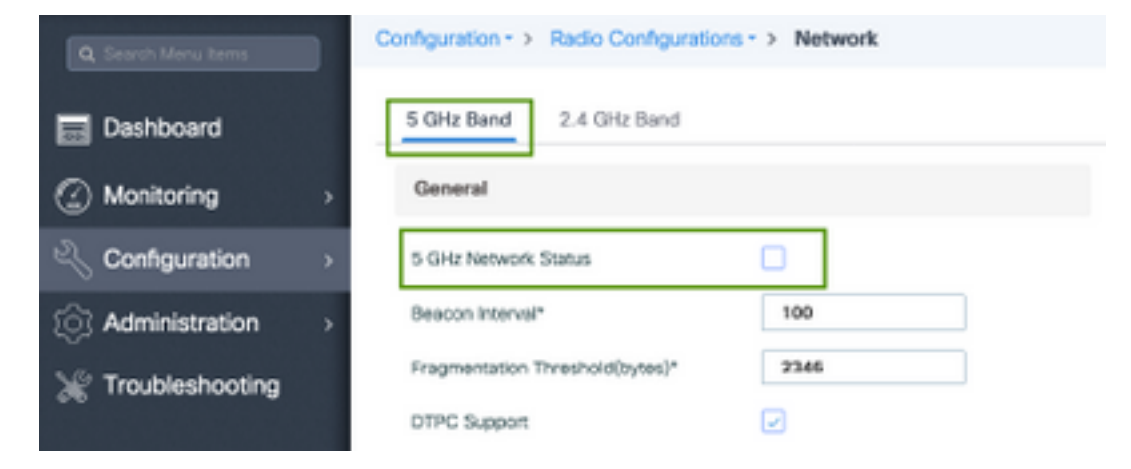

步驟2.配置頻帶介質引數: Configuration > Radio Configurations > Media Parameters > Tab 5 Ghz Band

| Configuration • > Radio Configurations | <ul> <li>Media Parameters</li> </ul>                   |
|----------------------------------------|--------------------------------------------------------|
| 5 GHz Band 2.4 GHz Band                |                                                        |
| ▲ 5 GHz Network is operational. Piece  | ise disable it at Network to configure Media Parameter |
| Media                                  |                                                        |
| General                                |                                                        |
| Unicast Video Redirect                 |                                                        |
| Multicast Direct Admission Control     |                                                        |
| Media Stream Admission Control (ACM)   |                                                        |
| Maximum Media Stream RF bandwidth (%)* | 80                                                     |
| Maximum Media Bandwidth (%)*           | 85                                                     |
| Client Minimum Phy Rate (kbps)         | 6000 v                                                 |
| Maximum Retry Percent (%)*             | 80                                                     |
| Media Stream - Multicast Direct Par    | ameters                                                |
| Multicast Direct Enable                |                                                        |
| Max streams per Radio                  | No Limit •                                             |
| Max streams per Client                 | No Limit •                                             |
| Best Effort QOS Admission              |                                                        |
|                                        | ✓ Acch                                                 |

運行下一個命令以驗證CLI配置。

9800-40-1#sh run all | i 5ghz media|cac media

ap dotll 5ghz cac media-stream acm ap dotll 5ghz cac media-stream max-bandwidth 80 ap dotll 5ghz cac media-stream multicast-direct max-retry-percent 80 ap dotll 5ghz cac media-stream multicast-direct min-client-rate 6 ap dotll 5ghz media-stream multicast-direct ap dotll 5ghz media-stream multicast-direct admission-besteffort ap dotll 5ghz media-stream multicast-direct client-maximum 0 ap dotll 5ghz media-stream multicast-direct radio-maximum 0 ap dotll 5ghz media-stream video-redirect

附註:媒體流准入控制和盡力服務QoS准入是可選配置

一般

軍播影片重定向:允許單播影片流向無線客戶端。
 多點傳送直接存取控制

• 媒體流准入控制 — 我們為媒體=語音+影片啟用CAC。 媒體流 — 組播直接引數

- Multicast Direct Enable: 您必須啟用此覈取方塊
- 每無線電最大流:限制AP無線電上允許的影片流數,在本例中為5Ghz無線電上。
- •每個客戶端的最大流數:限制每個無線客戶端允許的影片流數。
- 盡力而為QoS允許:允許將影片流量回退到盡力而為隊列。

步驟3. 啟用5 Ghz頻段: Configuration > Radio Configurations > Network > Tab 5 Ghz Band

| Q. Search Meru tems | Configuration - > Radio Configurations - > Network                                                         |
|---------------------|----------------------------------------------------------------------------------------------------|
| E Dashboard         | 5 GHz Bend 2.4 GHz Bend                                                                                    |
| Monitoring          | General                                                                                                    |
|                     | 5 GHz Network Status                                                                                       |
| Administration      | A Please disable 5 GHz Network Status to configure Beacon Interval, Fragmentation Threshold, DTPC Support. |

配置客戶端VLAN

建立用於客戶端的VLAN並啟用IGMP監聽。導覽至Configuration > Layer 2 > VLAN

| Create VLAN        |                      | ж                      |
|--------------------|----------------------|------------------------|
| VLAN ID*           | 2631                 |                        |
| Name               | rafa-mgmt            |                        |
| State              | ACTAVATED            |                        |
| RA Throttle Policy | None •               |                        |
| IGMP Snooping      |                      |                        |
| ARP Broedcast      | CISABLED             |                        |
| Port Members       |                      | Q. Search              |
|                    | Available (0)        | Associated (0)         |
|                    |                      |                        |
|                    |                      |                        |
|                    |                      |                        |
|                    | No Available Members | No Associated Members  |
|                    |                      |                        |
|                    |                      |                        |
| D Cancel           |                      | Save & Apply to Device |

9800-40-1#sh run | sec 2631 vlan 2631 name rafa-mgmt

#### WLAN配置

在本示例中,使用開放式身份驗證SSID,僅在5GHz頻段上廣播。請遵循以下步驟。

導覽至: Configuration > Tags & Profiles > WLANs > Click on Add

| Add WLAN      |               |                |                 | ×      |
|---------------|---------------|----------------|-----------------|--------|
| General Secu  | rity Advanced |                |                 |        |
| Profile Name* | videoStream   | Radio Policy   | 802.11a only +  |        |
| SSID          | videoStream   | Broadcast SSID |                 |        |
| WLAN ID*      | 4             |                |                 |        |
| Status        |               |                |                 |        |
|               |               |                |                 |        |
|               |               |                |                 |        |
|               |               |                |                 |        |
|               |               |                |                 |        |
|               |               |                |                 | _      |
| "D Cancel     |               |                | Save & Apply to | Device |

| Add WLAN                          |            |                       |               | ×                        |
|-----------------------------------|------------|-----------------------|---------------|--------------------------|
| General Security                  | Advanced   |                       |               |                          |
| Layer2 Layer3                     | АЛА        |                       |               |                          |
| Layer 2 Security Mode             | None       | Fast Tran<br>Over the | sition<br>DS  | Adaptive Enabled •       |
| MAC Fitering                      |            | Reassoci              | ation Timeout | 20                       |
|                                   |            |                       |               |                          |
|                                   |            |                       |               |                          |
|                                   |            |                       |               |                          |
|                                   |            |                       |               |                          |
| D Cancel                          |            |                       | 1             | 🖹 Save & Apply to Device |
| Add WLAN                          |            |                       |               | ×                        |
| General Security                  | Advanced   |                       |               |                          |
| Coverage Hole Detection           |            | Universal Admin       |               |                          |
| Aironet IE                        |            | Load Balance          |               |                          |
| P2P Blocking Action               | Disabled • | Band Select           |               |                          |
| Multicast Buffer                  | DISABLED   | IP Source Quard       |               |                          |
| Media Stream Multicast-<br>direct |            | WMM Policy            | Allowed       | •                        |
| Max Client Connections            |            | mDNS Mode             | Bridging      | •                        |
|                                   |            | Off Channel Scann     | ing Defer     |                          |
| Per WLAN 0                        |            | Defer Priority        | 0 01          | 2                        |
| ී Cancel                          |            |                       |               | 🗑 Save & Apply to Device |

9800-40-1#sh run | sec videoStream wlan videoStream 4 videoStream media-stream multicast-direct radio dot11a no security wpa no security wpa akm dot1x no security wpa wpa2 ciphers aes no shutdown

#### 原則設定檔組態

步驟1.建立策略配置檔案。Configuration > Tag & Profiles > Policy

| Policy Profile              |                               |                   |                                      |                      |
|-----------------------------|-------------------------------|-------------------|--------------------------------------|----------------------|
| Access Policies             | QOS and AVC                   | Mobility          | Advanced                             |                      |
| A Configur                  | ing in enabled state will re- | sult in loss of o | onnectivity for clients associated w | ith this profile.    |
| Name*                       | PP-stream                     |                   | WLAN Switching Policy                |                      |
| Description                 | Enter Description             |                   | Central Switching                    | ENABLED              |
| Status                      | ENABLED                       |                   | Central Authentication               | ENABLED              |
| Passive Client              | DISABLED                      |                   | Central DHCP                         | ENABLED              |
| Encrypted Traffic Analytics | DISABLED                      |                   | Central Association                  | ENABLED              |
| CTS Policy                  |                               |                   | Flex NAT/PAT                         | DISA8LED             |
| Inline Tagging              |                               |                   |                                      |                      |
| SGACL Enforcement           |                               |                   |                                      |                      |
| Default SGT                 | 2-65519                       |                   |                                      |                      |
|                             |                               |                   |                                      | 170 a                |
|                             |                               |                   |                                      | Seve & Apply to Devi |

#### 步驟2.將VLAN對映到策略配置檔案

| dd Policy Profile                        |                            |             |   |
|------------------------------------------|----------------------------|-------------|---|
| General Access Policies                  | QOS and AVC Mobility Advan | ced         |   |
| RADIUS Profiling                         |                            | WLAN ACL    |   |
| Local Subscriber Policy Name             | Search or Select           | IPv4 ACL    | • |
| WLAN Local Profiling                     |                            | IPv6 ACL    | • |
| Global State of Device<br>Classification | ۲                          | URL Filters |   |
| HTTP TLV Caching                         |                            | Pre Auth    | • |
| DHCP TLV Caching                         |                            | Post Auth   | • |
| VLAN                                     |                            |             |   |
| VLAN/VLAN Group                          | rafa-mgmt 💌                |             |   |
| Multicast VLAN                           | Enter Multicast VLAN       |             |   |

#### 運行下一個命令以驗證CLI配置。

9800-40-1#sh run | sec PP-stream wireless profile policy PP-stream vlan rafa-mgmt no shutdown

#### 建立策略標籤

將WLAN對映到策略配置檔案,導航到Configuration > Tag & Profiles > Tags

| dd Policy Tag |                       |                                    |                     |
|---------------|-----------------------|------------------------------------|---------------------|
| Name*         | PT-mcast              |                                    |                     |
| Description   | Enter Description     |                                    |                     |
| WLAN-PO       | LICY Maps: 0          |                                    |                     |
| + Add         |                       |                                    |                     |
| WLAN Profile  |                       | <ul> <li>Policy Profile</li> </ul> |                     |
| H 4 0 F       | H 10 v items per page |                                    | No items to display |
| Map WLAN and  | Policy                |                                    |                     |
| VLAN Profile* | videoStream v         | Policy Profile*                    | PP-mcast +          |
|               |                       | × 🔽                                |                     |
|               |                       |                                    |                     |
| > RLAN-POI    | ICY Maps: 0           |                                    |                     |
| D Cancel      |                       |                                    | Apply to Device     |
|               |                       |                                    |                     |

9800-40-1#sh run | sec PT-mcast wireless tag policy PT-mcast wlan videoStream policy PP-mcast policy-tag PT-mcast

#### 將策略標籤應用於AP

導航到Configuration > Wireless > Access Point >按一下AP

| dit AP             |                    |         |                                | ×                              |
|--------------------|--------------------|---------|--------------------------------|--------------------------------|
| General Interfaces | High Availability  | Invento | ry ICap Advanced               |                                |
| General            |                    |         | Version                        |                                |
| AP Name*           | AP-3700i-Rah       |         | Primary Software Version       | 16.11.1.134                    |
| Location*          | default location   |         | Predownloaded Status           | N/A                            |
| Base Radio MAC     | f07f.06ec.6b40     |         | Predownloaded Version          | N/A                            |
| Ethernet MAC       | f07f.06e2.7db4     |         | Next Retry Time                | N/A                            |
| Admin Status       | ENABLED            |         | Boot Version                   | 15.2.4.0                       |
| AP Mode            | Local v            |         | IOS Version                    | 15.3(3)JPH3\$                  |
| Operation Status   | Registered         |         | Mini IOS Version               | 7.6.1.118                      |
| Fabric Status      | Disabled           |         | IP Config                      |                                |
| CleanAir NSI Key   |                    |         | CAPWAP Preferred Mode Not      | Configured                     |
| Tegs               |                    |         | DHCP IPv4 Address 172          | 2.16.30.98                     |
| Policy             | PT-mcast •         |         | Static IP (Pv4/IPv6)           |                                |
| Site               | default-site-tag 🔹 |         | Time Statistics                |                                |
| RF                 | default-rf-tag 🔹   |         | Up Time                        | 0 days 8 hrs 5<br>mins 58 secs |
|                    |                    |         | Controller Association Latency | 0 days 0 hrs 1<br>mins 55 secs |
| D Cancel           |                    |         |                                | Update & Apply to Device       |

#### 運行下一個命令以驗證配置。

9800-40-1#show ap tag summary Number of APs: 2

AP Name AP Mac Site Tag Name Policy Tag Name RF Tag Name

AP-3702i-Rafi f07f.06e2.7db4 default-site-tag PT-mcast default-rf-tag 此時,您可以看到廣播的SSID,並且可以連線無線客戶端以接收影片流。

\_\_\_\_\_

# 驗證

### 用於檢查配置的命令

9800-40-1#show wireless media-stream group summary

Number of Groups:: 1

Stream Name Start IP End IP Status \_\_\_\_\_ \_\_\_\_\_ movie 239.15.16.17 239.15.16.17 Enabled 9800-40-1#show wireless media-stream group detail movie Media Stream Name : movie Start IP Address : 239.15.16.17 End IP Address : 239.15.16.17 RRC Parameters: Avg Packet Size(Bytes) : 1200 Expected Bandwidth(Kbps) : 5000 Policy : Admitted RRC re-evaluation : Initial OoS : video Status : Multicast-direct Usage Priority : 4 Violation : Drop 9800-40-1#show ap dot11 5ghz media-stream rrc Multicast-direct : Enabled Best Effort : Enabled Video Re-Direct : Enabled Max Allowed Streams Per Radio : Auto Max Allowed Streams Per Client : Auto Max Media-Stream Bandwidth : 80 Max Voice Bandwidth : 75 Max Media Bandwidth : 85 Min PHY Rate (Kbps) : 6000

#### 用於驗證客戶端影片流的命令

Max Retry Percentage : 80

要驗證客戶端連線:Monitoring > Wireless > Clients

9800-40-1#show wireless client mac-address aaaa.bbbb.cccc detail 要驗證從客戶端收到IGMP加入消息並且WLC正確建立MGID,請導航到Monitor > General >

| dex. | ~ | MGID | ~ | (S,G,V)                          |
|------|---|------|---|----------------------------------|
| 15   |   | 4161 |   | (0.0.0.0, 239.15.16.17, 2631)    |
| 8    |   | 4160 |   | (0.0.0.0, 239.255.255.250, 2631) |

F

Multicast > Layer 3 面顯示,客戶端已請求VLAN 2631上的組播組239.15.16.17的流量。

使用已配置的選項驗證WLC影片流。Monitor > General > Multicast > Media Stream Clients

| Layer 2 Layer 3                | Mode Stream Clients |              |   |             |     |        |      |   |        |   |               |      |
|--------------------------------|---------------------|--------------|---|-------------|-----|--------|------|---|--------|---|---------------|------|
| Local Mode Fire D              | ionnect             |              |   |             |     |        |      |   |        |   |               |      |
| CRIME MAD                      | < Seam Name         | P Address    | - | AP-Name -   | - 8 | kada - | WLAN | - | 005    | - | Status        | ~    |
| 88-96-8e-25-7e-40              | mente               | 220.18.16.12 |   | AP-37(0-8y8 |     | 1 OHz  | 4    |   | wideo. |   | Admitted      |      |
| $x_{i} \in \{1, 2, \dots, n\}$ | 18 a Interprise     |              |   |             |     |        |      |   |        |   | 1 = 1 07 1 30 | 1116 |

9800-40-1#show wireless multicast group 239.15.16.17 vlan 2631

Group : 239.15.16.17 Vlan : 2631 MGID : 4160

Client List

Client MAC Client IP Status

886b.6e25.1e40 172.16.30.64 MC2UC\_ALLOWED

# 疑難排解

#### 為了排查問題,您可以使用後續追蹤。

set platform software trace wncd chassis active R0 multicast-api debug set platform software trace wncd chassis active R0 multicast-config debug set platform software trace wncd chassis active R0 multicast-db debug set platform software trace wncd chassis active R0 multicast-ipc debug set platform software trace wncd chassis active R0 multicast-ipc debug set platform software trace wncd chassis active R0 multicast-main debug set platform software trace wncd chassis active R0 multicast-main debug set platform software trace wncd chassis active R0 multicast-rrc debug %可以使用下一命令驗證跟蹤是否正確啟用。

9800# show platform software trace level wncd chassis active R0 | i Debug multicast-api Debug multicast-config Debug multicast-db Debug multicast-ipc Debug multicast-main Debug multicast-rrc Debug 現在.重現問題

- 1. 連線無線客戶端
- 2. 請求影片(組播流量)
- 3. 等待問題發生

#### 4. 收集日誌

#### 以便收集日誌。執行,運行下一個命令。

9800#show logging process wncd internal to-file bootflash:<file-name>.log

Displaying logs from the last 0 days, 0 hours, 10 minutes, 0 seconds executing cmd on chassis 1 ... Files being merged in the background, result will be in bootflash:mcast-1.log log file. Collecting files on current[1] chassis. # of files collected = 1 btrace decoder: [1] number of files, [40999] number of messages will be processed. Use CTRL+SHIFT+6 to break. 2019-11-28 20:25:50.189 - btrace decoder processed 7% 2019-11-28 20:25:50.227 - btrace decoder processed 12% 2019-11-28 20:25:50.263 - btrace decoder processed 17% 2019-11-28 20:25:50.306 - btrace decoder processed 24% 2019-11-28 20:25:50.334 - btrace decoder processed 29% 2019-11-28 20:25:50.360 - btrace decoder processed 34% 2019-11-28 20:25:50.388 - btrace decoder processed 39% 2019-11-28 20:25:50.430 - btrace decoder processed 46% 2019-11-28 20:25:50.457 - btrace decoder processed 51% 2019-11-28 20:25:50.484 - btrace decoder processed 56% 2019-11-28 20:25:50.536 - btrace decoder processed 63% 2019-11-28 20:25:50.569 - btrace decoder processed 68% 2019-11-28 20:25:50.586 - btrace decoder processed 73% 2019-11-28 20:25:50.587 - btrace decoder processed 78% 2019-11-28 20:25:50.601 - btrace decoder processed 85% 2019-11-28 20:25:50.607 - btrace decoder processed 90% 2019-11-28 20:25:50.619 - btrace decoder processed 95% 2019-11-28 20:25:50.750 - btrace decoder processed 100% 9800# 開啟日誌檔案 9800#more bootflash:<file-name.log> AP/WLC中允許的影片流 IGMP request from wireless client 2019/11/28 20:18:54.867 {wncd\_x\_R0-0}{1}: [multicast-ipc] [19375]: (debug): IOSD IGMP/MLD has sent the WNCD\_INFORM\_CLIENT with capwap id = 0x9000006 $num_entry = 1$ 2019/11/28 20:18:54.867 {wncd\_x\_R0-0}{1}: [multicast-ipc] [19375]: (debug): Source IP Address 0.0.0.0 2019/11/28 20:18:54.867 {wncd\_x\_R0-0}{1}: [multicast-ipc] [19375]: (debug): Group IP Address 17.16.15.239 2019/11/28 20:18:54.867 {wncd\_x\_R0-0}{1}: [multicast-ipc] [19375]: (debug): Client IP Address 71.30.16.172 2019/11/28 20:18:54.867 {wncd\_x\_R0-0}{1}: [multicast-ipc] [19375]: (debug): index = 0: source = 0.0.0.0group = 17.16.15.239 . >>> 239.15.16.17 multicast group for video client\_ip = 71.30.16.172 >>> 172.16.30.71 client ip address  $client_MAC = a4f1.e858.950a$ vlan = 2631, mgid = 4160 add = 1 . . . . .

```
MGID table updated with client mac address
2019/11/28 20:18:54.867 {wncd_x_R0-0}{1}: [multicast-db] [19375]: (debug): Child table records
for MGID 4160 are
2019/11/28 20:18:54.867 {wncd_x_R0-0}{1}: [multicast-db] [19375]: (debug): Client MAC:
a4f1.e858.950a
....
Starting RRC algoithm to assess whether AP has enough resources or not
2019/11/28 20:18:54.867 {wncd_x_R0-0}{1}: [multicast-rrc] [19375]: (debug): Submiting RRC
request
2019/11/28 20:18:54.869 {wncd_x_R0-0}{1}: [multicast-rrc] [19375]: (debug): Video Stream
Admitted: passed all the checks
2019/11/28 20:18:54.869 {wncd_x_R0-0}{1}: [multicast-rrc] [19375]: (debug): Approve Admission on
radio f07f.06ec.6b40 request 3664 vlan 2631 dest_ip 17.16.15.239 decision 1 qos 4 admit_best 1
.....
WLC matching requested group to the ones defined on WLC
2019/11/28 20:18:54.869 {wncd x_R0-0}{1}: [multicast-db] [19375]: (debug): Matching video-stream
```

 $\label{eq:loss} 2019/11/28 \ 20:18:54.869 \ \{wncd_x_R0-0\}\{1\}: \ [multicast-db] \ [19375]: \ (debug): \ Matching \ video-stream group found \ Start \ IP: \ 17.16.15.239, \ End \ IP: \ 17.16.15.239 \ that \ contains \ the \ target \ group \ IP \ address \ 17.16.15.239$ 

. . . . .

Adding client to multicast direct 2019/11/28 20:18:54.869 {wncd\_x\_R0-0}{1}: [multicast-db] [19375]: (debug): Add rrc Stream Record for dest 17.16.15.239, client a4f1.e858.950a

AP/WLC中不允許影片流,因此AP在盡力隊列上傳送組播流量。

在這種情況下,允許無線客戶端執行影片流,但AP沒有足夠的資源來允許具有影片QoS的流量,因 此AP會將客戶端移動到盡力隊列。檢視下一張圖片

| ard Lawri      | Media Stream Clients |              |           |        |        |                |
|----------------|----------------------|--------------|-----------|--------|--------|----------------|
|                |                      |              |           |        |        |                |
|                |                      |              |           |        |        |                |
| Incal Mode The | Connect              |              |           |        |        |                |
| Incel Mode The | a Connect            |              |           |        |        |                |
| Incal Mode The | - Street Name        | - IF Address | - AP-Nama | - Rado | - MLAN | - 005 - Status |

從調試

Starting RRC algoithm to assess whether AP has enough resources or not ..... 2019/11/28 17:47:40.601 {wncd\_x\_R0-0}{1}: [multicast-rrc] [19375]: (debug): Submiting RRC request 2019/11/28 17:47:40.603 {wncd\_x\_R0-0}{1}: [multicast-rrc] [19375]: (debug): RRC Video BW Check Failed: Insufficient Video BW for AP 2019/11/28 17:47:40.603 {wncd\_x\_R0-0}{1}: [multicast-rrc] [19375]: (debug): Video Stream Rejected. Bandwdith constraint..... 2019/11/28 17:47:40.603 {wncd\_x\_R0-0}{1}: [multicast-rrc] [19375]: (debug): Approve Admission on radio f07f.06ec.6b40 request 3626 vlan 2631 dest\_ip 17.16.15.239 decision 0 **qos 0** admit\_best 1 ....